## How To: Create Folders in Google Drive

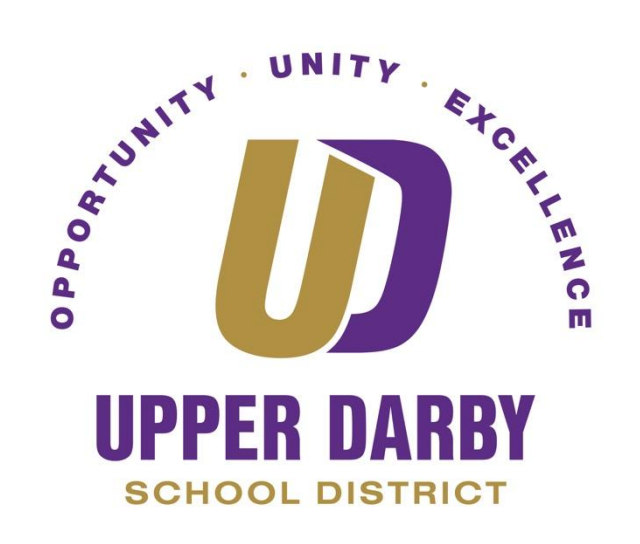

The following instructions provide information on how to search for files in Google Drive.

- 1. Login to Google Drive using your district email
- 2. At the top of Google Drive, there is a gray "Search in Drive" Box
  - a. You can use this search box in several different ways

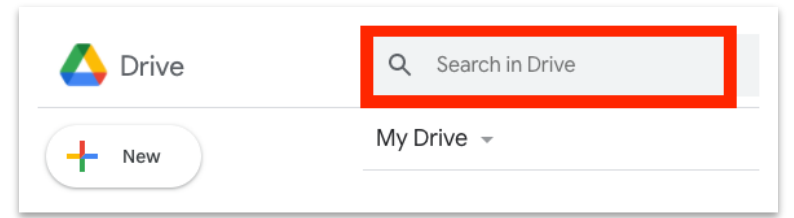

- 3. The first way to search for a file is to:
  - a. Enter the partial or full name of the file

| 🔼 Drive  | Q Saving                                   |
|----------|--------------------------------------------|
|          | Saving Attachments to Google Drive.docx    |
| - New    | Saving Attachments to Google Drive.pdf     |
| Priority | W Saving Emails to Google Drive.docx       |
| My Drive | Saving Emails to Google Drive.docx (1).pdf |
|          |                                            |

b. Or enter the name or email address of the person who shared the file with you

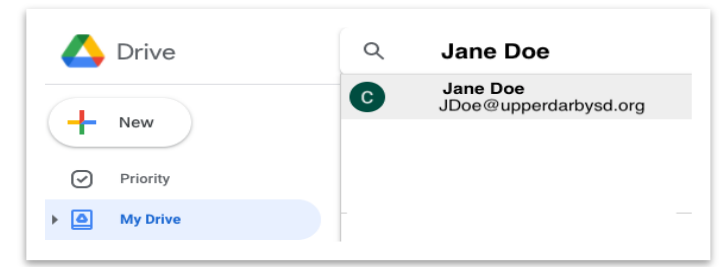

i. Once you click on the person's name, you will see a list of all of the files that that person has shared with you

| 🔥 Drive                    | ০ owner:jdoe@up                                                                                                    | perdarbysd.org                                                                                                    |                                                                                                    |
|----------------------------|----------------------------------------------------------------------------------------------------|----------------------------------------------------------------------------------------------------|----------------------------------------------------------------------------------------------------|
| - New                      | Search results                                                                                                    |                                                                                                    |                                                                                                    |
| Priority                   |                                                                                                    |                                                                                                    |                                                                                                    |
| My Drive     Shared drives | Annual Annual An | Handra (H.196) (H.196) (H.197)<br>H. Sari A. HUTLER (H. 1974) (H. 1974)<br>H. Sari A. HUTLER (H. 1974) (H. 1974)<br>H. Sari A. HUTLER (H. 1974) (H. 1974) (H. 1974)<br>H. Sari A. HUTLER (H. 1974) (H. 1974) (H. 1974)<br>H. Sari A. HUTLER (H. 1974) (H. 1974) (H. 1974) (H. 1974)<br>H. Sari A. HUTLER (H. 1974) (H. 1974) ( | UD4         DB6         International           B007         4.04/410         1           B007         4.04/410         1           B007         4.04/410         1           B007         4.04/410         1           B007         4.04/410         1           B007         4.04/410         1           B007         4.04/410         1           B007         4.04/410         1 |
| Shared with me             |                                                                                                    | <ul> <li>Societary (stress Physics)</li> </ul>                                                                                                    | MD54         00.0193           MD55         00.0193           MD50         807194           MD50         807194           MD52         MD504           MD52         MD504           MD52         MD504           MD52         MD504           MD52         MD504           MD53         MD504           MD54         MD504           MD55         MD504           MD55         MD504  |
| C Recent                   | Spreadsheet 1                                                                                                    | Word Doc 1                                                                                                    | Spreadsheet 2                                                                                                    |
| Starred                    |                                                                                                    |                                                                                                    | 100 100 10<br>100 100 10                                                                                                    |
| 11 Trash                   |                                                                                                    | And the factor that include tables to the factor property and provide tables to the factor property and the factor of the factor of the factor             |                                                                                                    |
| Storage                    |                                                                                                    | A STATUS STATUS              |                                                                                                    |
|                            | Spreadsheet 3                                                                                                    | Spreadsheet 4                                                                                                    | Spreadsheet 5                                                                                                    |
|                            |                                                                                                    |                                                                                                    |                                                                                                    |

- 4. The second way is to the Advanced Search
- 5. On the far-right side of the gray Search in Drive box, click the down arrow

| 🛆 Drive | Q Search in Drive | · · |
|---------|-------------------|-----|
| - New   | My Drive 👻        |     |

- 6. Once you do this, a drop-down menu will appear. In this menu, enter as much filtering information as you can that pertains to the file
- 7. Click the blue Search button

| Туре          | F Spreadsheets -                                | > |
|---------------|-------------------------------------------------|---|
| Owner         | Anyone 👻                                        |   |
| Location      | ANYWHERE                                        |   |
|               | ✓ In trash                                      |   |
| Date modified | Last 7 days 👻                                   |   |
| Item name     | Enter a term that matches part of the file name |   |
| Has the words | chromebooks                                     |   |
| Shared with   | Enter a name or email address                   |   |
|               |                                                 |   |

8. Google will then return all files that meet the criteria that you entered.

| 🛆 Drive        | Q how to                                                                                                    |                                                                                                    |                                                | × -                                                                                                    |
|----------------|----------------------------------------------------------------------------------------------------|----------------------------------------------------------------------------------------------------|------------------------------------------------|----------------------------------------------------------------------------------------------------|
| + New          | Search results                                                                                                    |                                                                                                    |                                                |                                                                                                    |
| Priority       |                                                                                                    |                                                                                                    |                                                |                                                                                                    |
| My Drive       |                                                                                                    | Spannet regime into its structure provide)<br>Proce Summand: - F is part and it is a series it for all it is a regime. It for all it is a regime                                                                                                    | How To:                                        | How To:                                                                                                    |
| Shared drives  |                                                                                                    |                                                                                                    |                                                | Eave Emails to Google Drive                                                                                                    |
| Shared with me |                                                                                                    | ChromeBook How-To's                                                                                                    | BEFERS BEFERS                                  | UPPER DARBY                                                                                                    |
| C Recent       | How-To's/User Gui                                                                                                    | ChromeBook How                                                                                                    | W Saving Attachment                            | Saving Emails to G                                                                                                    |
| ☆ Starred      |                                                                                                    |                                                                                                    |                                                |                                                                                                    |
| Trash          | The metal of a data before the second and the second and the secon | How To:<br>Create Multiple Signatures in Gmail                                                                                                    | How To:<br>Create Multiple Signatures in Gmail | Exercise constant and a second second |
| Storage        | C mana                                                                                                    |                                                                                                    |                                                | Bern all mar for register a resolution sign annual and use full for legar to<br>MPERAN. First and annual for equivalence room annual and use full for equivalence<br>in the application room annualization with their cell Hings moment, they shall<br>impute their exterior application roles. (Hings and an or an of a setting a structure room of the set<br>in the set in the set of a setting.                                                                                                    |
| 21.7 GB used   | Constructions and the second second s | A CONTRACTOR OF A CONTRACTOR OF A CONTRACTOR O | A CONTRACTOR OF A CONTRACT                     | Construction Construction     Construction     Const      |
|                | How to Change VI                                                                                                    | W How to Set Multipl                                                                                                    | How to Set Multipl                             | How To Create a K                                                                                                    |

9. If you do not see the file that you're looking for, repeat steps 5 through 7 but try changing your filtering information